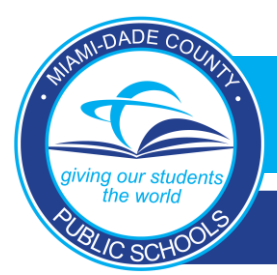

## **MDCPS BYOD**

#### Windows & Mac Devices

- 1. Click the wireless icon at the bottom right corner (Windows) or the Wi-Fi icon (Mac) on the top right corner.
- 2. Choose *Dadeschools* from the list of available networks.
- When prompted, enter your Dadeschools ID (student ID or Employee #) and Portal Password (DO NOT USE <u>123456@dadeschools.net</u> – Only ID number).
- 4. Wait about 60 seconds and a message should appear indicating connection has been successful.

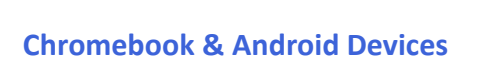

- 1. Add Wi-Fi manually (do no click from lists of wifi names)
- 2. SSID: Dadeschools
- 3. EAP Method: **PEAP**
- 4. Phase 2 Authentication: MSCHAPv2
- 5. Server CA Certificate: **Do Not Check.**
- Identify: Dadeschools ID (student ID or employee #) (DO NOT USE 123456@dadeschools.net – Only ID number).
- 7. Password: *Portal Password*
- 8. Select Save Identity & Password
- 9. Leave Anonymous Identity Blank
- Click Connect Wait about 60 seconds, and a message should appear indicating the connection has been successful.

| Join Wi-Fi network      |                                                                                             |         |
|-------------------------|---------------------------------------------------------------------------------------------|---------|
| SSID:                   | Dadeschools                                                                                 |         |
| EAP method:             | PEAP 🔹                                                                                      |         |
| Phase 2 authentication: | MSCHAPv2 •                                                                                  |         |
| Server CA certificate:  | Do not check 🔹                                                                              |         |
| Subject Match:          |                                                                                             | I       |
| User certificate:       | None installed 🔹                                                                            |         |
| Identity:               |                                                                                             |         |
| Password:               |                                                                                             | $\odot$ |
| Anonymous identity:     |                                                                                             |         |
|                         | <ul> <li>Save identity and password</li> <li>Share this network with other users</li> </ul> |         |
|                         | Connect Cano                                                                                | :el     |

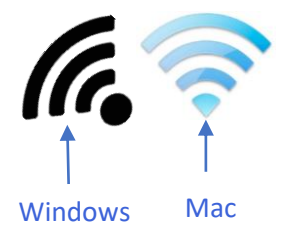

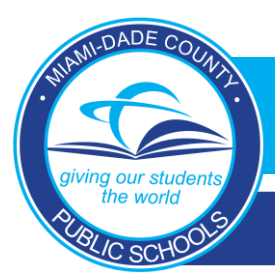

## MDCPS BYOD

#### **Connecting an iPhone or iPad to Dadeschools**

- 1. Go to *Settings, tap Wi-Fi* and look for the *Dadeschools* network.
- 2. For *username* type in the *Student ID* or *Employee ID* number only.
- 3. For *password,* type in the user's *portal password.*
- First time users will be asked to Trust the profile from Dadeschools. Make sure to select TRUST, otherwise you will not be able to connect and may have to Forget the Network to start over again.

| 9:41                                                                 | 🗢 🖿                                         |
|----------------------------------------------------------------------|---------------------------------------------|
| Settings Wi-Fi                                                       |                                             |
| Wi-Fi                                                                |                                             |
| 🗸 WiFi                                                               | <del>?</del> (i)                            |
| MY NETWORKS                                                          |                                             |
| WiFi Secure                                                          | 🔒 🗢 🚺                                       |
| NETWORKS                                                             |                                             |
| Other                                                                |                                             |
| Ask to Join Networks                                                 | Notify >                                    |
| Known networks will be joined au<br>known networks are available, yo | tomatically. If no<br>u will be notified of |

#### **Disable Private Address (MAC Randomization)**

It is important to *disable this feature* on any Apple mobile device as soon the device connects. Failure to do so will eventually result in the device being blocked by the controller and the user will not be able to connect anywhere in school.

- 1. Go to Settings , tap Wi-Fi
- 2. Tap the (i) *info icon* next to the *Dadeschools SSID* name.
- 3. Turn Private Address off.

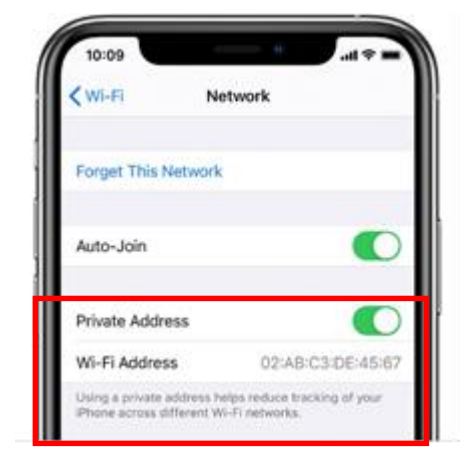

Employee Sign-in Via Dadeschools Mobile App

## Dadeschools Mobile

### If Unable to Connect to Dadeschools Wireless

- 1. If a Windows device, go to "Settings." Then choose "Network & Internet."
- 2. Click "Wi-Fi" on the left hand side.

DADE COU

he world

8L/C SCHOO

3. Click "Manage Known Networks."

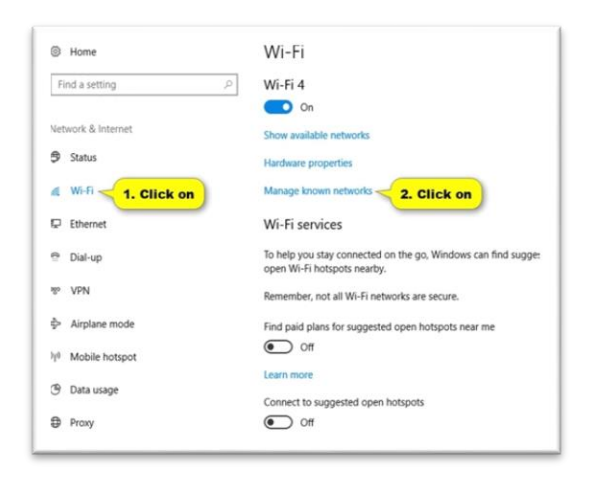

# 5. Go back to Wi-Fi settings page, and **turn off** "Use Random Hardware Addresses".

| Find a setting        | 🦉 🔼 On                                                                                                    |
|-----------------------|----------------------------------------------------------------------------------------------------|
| etwork & Internet     | Grink-Router2<br>Connected, secured                                                                                                    |
| Status                | Show available networks                                                                                                    |
| s Wi-Fi - 1. Click or | Hardware properties                                                                                                    |
| ₽ Ethernet            | Manage known networks                                                                                                    |
| Dial-up               | Random hardware addresses                                                                                                    |
| I <sup>p</sup> VPN    | Use random hardware addresses to make it harder for people<br>track your location when you connect to different Wi-Fi netwo<br>This setting applies to new connections. |
| > Airplane mode       | Lise random bardware addresses                                                                                                    |
| 🕴 Mobile hotspot      | Off -2. Turn On or Off                                                                                                    |
| 9 Data usage          | Wi-Fi Sense                                                                                                    |
|                       | Wi-Fi Sense connects you to suggested Wi-Fi hotspots.                                                                                                    |
|                       | Remember, not all Wi-Fi networks are secure.                                                                                                    |
|                       | Learn more                                                                                                    |

#### 4. Click "Dadeschools" in list, then "Forget."

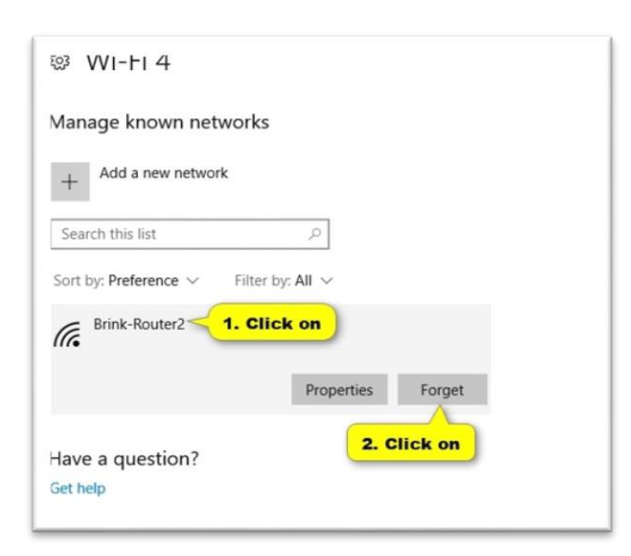

6. Now repeat the steps to reconnect to Dadeschools Wi-Fi.